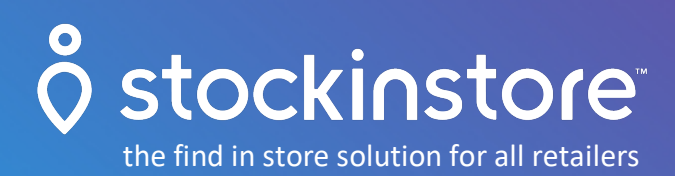

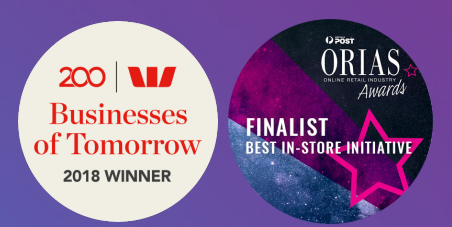

# Instructions for Generating a Google Maps API Key

29 July 2019

### Steps

To create an API Key, please login to your Google account and follow the instructions below.

| Step 1: Google Developers Console                         | 2  |
|-----------------------------------------------------------|----|
| Step 2: Create a New Project                              | 3  |
| Step 3: Enable APIs                                       | 4  |
| Step 4: Select & Enable "Geocoding API"                   | 5  |
| Step 5: Create API Key                                    | 6  |
| Step 6: Set API Key Name and Application Restrictions     | 7  |
| Step 7: Enabling Additional APIs                          | 9  |
| Step 8: Enable Billing                                    | 11 |
| Step 9: Copy the API Key & Enter into stockinstore® admin | 12 |

### Purpose

The purpose of this document is to provide you with the steps to be able to generate a Google API key for the location search for stockinstore.

To ensure the searches are limited to just your website & stockinstore instance, we ask each client to create their own API key and restrict the key to all domains/urls including staging/development sites.

Google requires all API keys to be registered in the Developer Console. You are allowed **25,000 API calls per day before Google invokes any charges**. Please make sure you enable Billing even if you know your website won't make more than 25,000 calls per day.

## <u>o stockinstore</u>

#### **Step 1: Google Developers Console**

Go to https://console.developers.google.com

#### Step 2: Create a New Project

- a) Click "Select a project" drop down on the top menu
- b) Click the "NEW PROJECT" link (Figure 1)
- c) Type "stockinstore" as the Project name
- d) Click on the "Create" button (Figure 2)

| G API Dash | hboard - Google API Con 🗙 😛                             |             |           |
|------------|---------------------------------------------------------|-------------|-----------|
| ← → C      | 🔁 🔒 https://console.developers.google.com/apis/dash 🙀 🍕 | 💷 🗾 🖂 🖉 💀 🔂 | 9:        |
|            | ogle APIs Select a project                              | ii 9 0 🚺    | :         |
| API AP     | Select a project                                        | NEW PROJECT |           |
| 💠 Das      | Search projects and folders                             |             | t Project |
| 쁐 Libr     | ٩                                                       |             |           |
| o+ Crea    | RECENT ALL                                              |             |           |
|            | Name ID                                                 |             |           |
|            | E 1011112 M                                             |             |           |
|            |                                                         |             |           |
|            |                                                         |             |           |
|            |                                                         |             |           |
|            |                                                         |             |           |
|            |                                                         |             |           |
|            |                                                         |             |           |
|            |                                                         |             |           |
|            |                                                         |             |           |
|            |                                                         | CANCEL OPEN |           |
|            |                                                         |             |           |
| <1         |                                                         |             |           |
|            |                                                         |             |           |

Figure 1 - Select a project

### <u>ostockinstore</u>

| G New Project – Google API Consol 🗙 +                                                  |                        |         |     |   |   |   |   |     |   |   |   |   |
|----------------------------------------------------------------------------------------|------------------------|---------|-----|---|---|---|---|-----|---|---|---|---|
| ↔ → C 🔒 https://console.developers.goog                                                | gle.com/projectcre     | ☆       | Ð   | i | ょ |   | > | CHI | - | Ð |   | Ρ |
| <b>⊟ Google</b> APIs                                                                   |                        |         |     |   |   | i | ø | 0   | ( | D | : |   |
| New Project                                                                            |                        |         |     |   |   |   |   |     |   |   |   |   |
| A You have 11 projects remaining in your quot projects.<br>Learn more<br>MANAGE QUOTAS | ta. Request an increas | e or de | ete |   |   |   |   |     |   |   |   |   |
| Project Name *<br>Stockinstore                                                         |                        |         | 0   |   |   |   |   |     |   |   |   |   |
| Project ID: coral-loop-230105. It cannot be changed late                               | er. EDIT               |         |     |   |   |   |   |     |   |   |   |   |
| Location *                                                                             |                        |         |     |   |   |   |   |     |   |   |   |   |
| 🔝 No organization                                                                      |                        | BROV    | VSE |   |   |   |   |     |   |   |   |   |
| Parent organization or folder                                                          |                        |         |     |   |   |   |   |     |   |   |   |   |
| CREATE CANCEL                                                                          |                        |         |     |   |   |   |   |     |   |   |   |   |
|                                                                                        |                        |         |     |   |   |   |   |     |   |   |   |   |
|                                                                                        |                        |         |     |   |   |   |   |     |   |   |   |   |

Figure 2 - Set project name

#### Step 3: Enable APIs

a) Click "ENABLE APIS AND SERVICES" button (Figure 3)

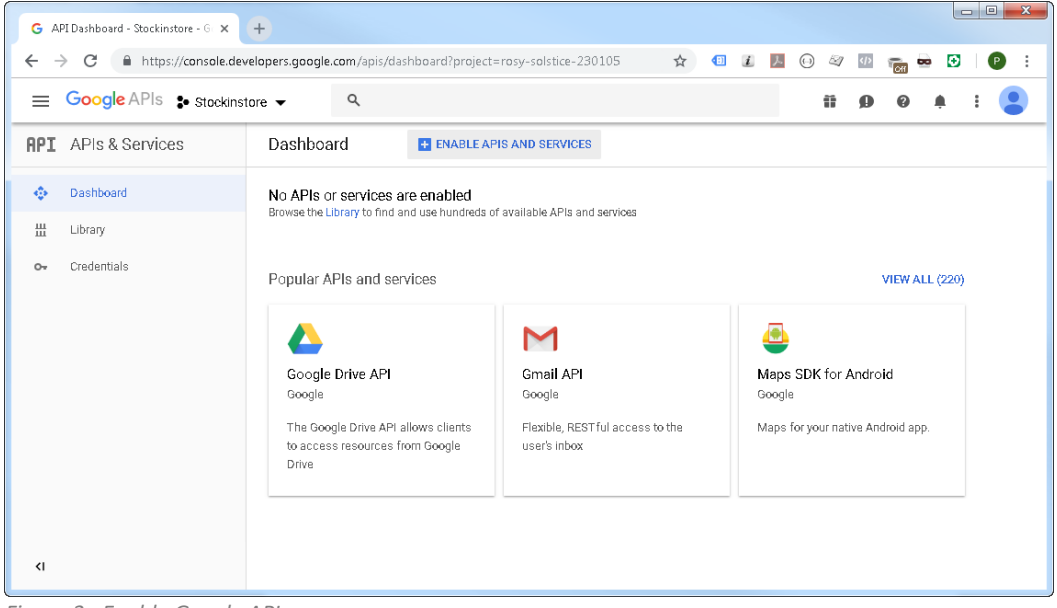

Figure 3 - Enable Google API

#### Step 4: Select & Enable "Geocoding API"

a) Type "Google Maps Geocoding" into the search box to filter the list of available APIs (Figure 4)

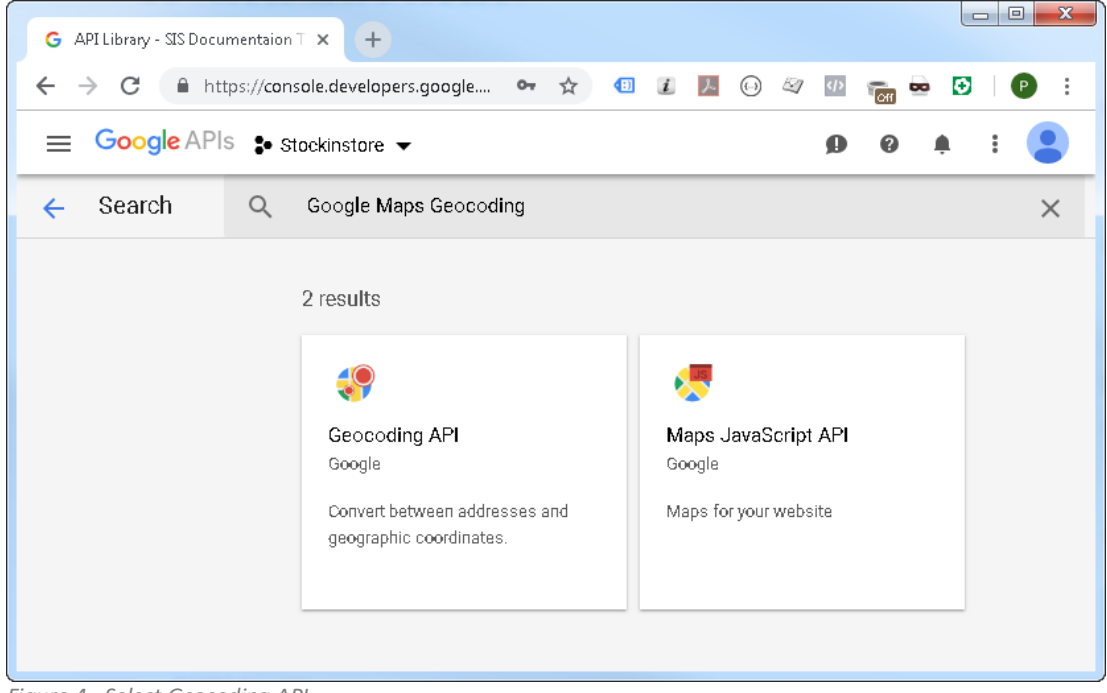

Figure 4 - Select Geocoding API

b) Select "Geocoding API" and click the ENABLE button (Figure 5)

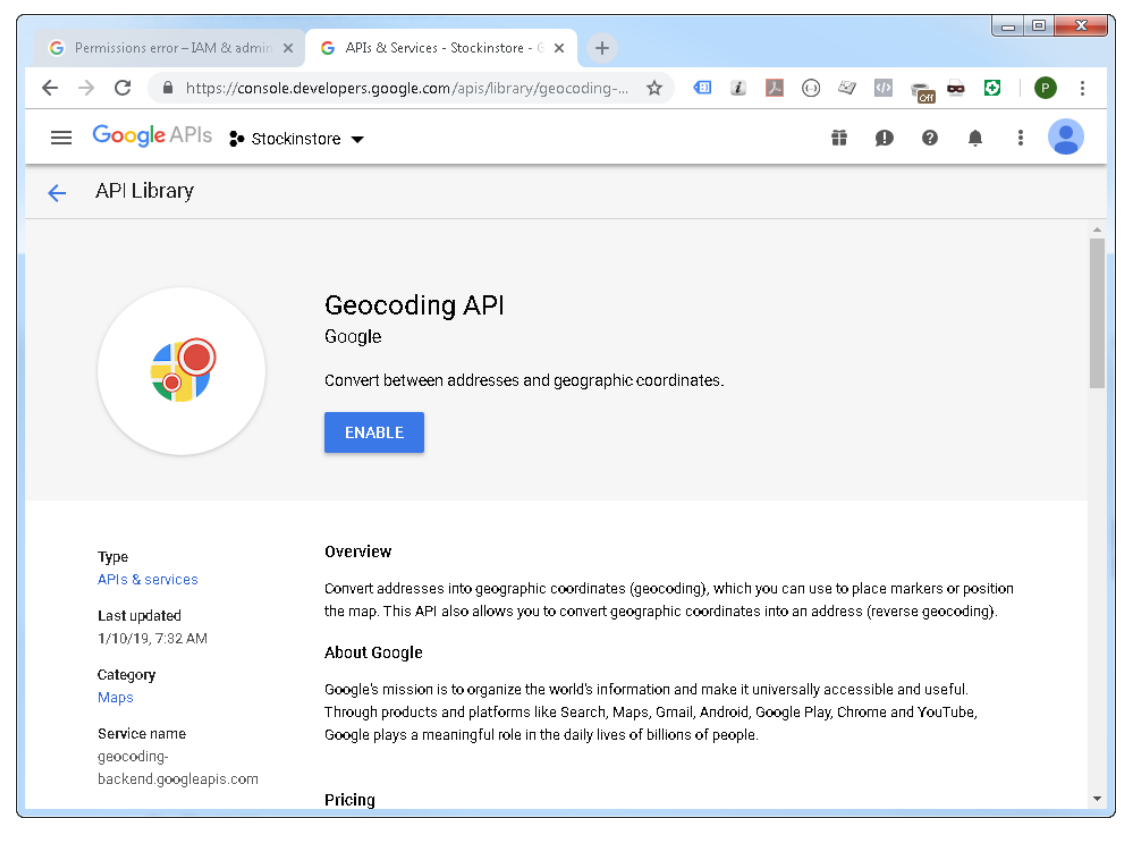

Figure 5 - Enable Geocoding API

## <u>ostockinstore</u>

#### Step 5: Create API Key

- a) Once the "Geocoding API" has been enabled, Click on "Credentials" in the menu (Figure 6)
- b) Click on "Create Credentials" then
- c) Select "API Key" link (Figure 7)

| G Google API Console ×                                      | +                                                                                                    |
|-------------------------------------------------------------|----------------------------------------------------------------------------------------------------|
| ← → C 🔒 https://console.dev                                 | relopers.google.com/google/maps-apis/apis/geocoding-backend.googleapis.com/metrics?project=rosy-solstice-230105&duration 🖕 💷 🖉 🖉 👰 💀 🖸 🕴 🔮 🕴 |
| <b>⊟ Google</b> APIs <b>\$</b> Stockinst                    | tore 🗸 🤤 🖗 🌲 🗄 😫                                                                                                    |
| 🔀 Google Maps                                               | ← Geocoding API ■ DISABLE Stars                                                                                                    |
| <ul> <li>Overview</li> <li>APIs</li> <li>Metrics</li> </ul> | Metrics       Ountas       Credentials         All API versions       All API credentials       All API methods                              |
| Support                                                     | By response code       Requests/sec (1 min average)                                                                                          |
|                                                             | There is no data for this API in this time span                                                                                              |

Figure 6 - Creating Credentials

| G Credentials - Stockinstore - Goog X | +                                    |                             |                                                                                                    |                                                          |      |   |               |       |     |        | × |
|---------------------------------------|--------------------------------------|-----------------------------|----------------------------------------------------------------------------------------------------|----------------------------------------------------------|------|---|---------------|-------|-----|--------|---|
| ← → C 🔒 https://console.dev           | velopers.google.com/google/maps-apis | /apis/geocoding-backend.goo | gleapis.com/credentials?project=rosy-solstice-230105                                                                                                    | 58td 🟠                                                   | 1) i | ۵ | <i>⊠</i> ] (⊅ | CHI I | • 🖸 | P      | : |
|                                       | tore 🔻                               | ٩                           |                                                                                                    |                                                          |      |   | ii g          | 0     | ۰   | : 🤇    |   |
| 🔀 🛛 Google Maps                       | ← Geocoding API                      | DISABLE                     |                                                                                                    |                                                          |      |   |               |       |     | 🗢 LEAR | N |
| Overview APIs IL Metrics Support      | Metrics Quotas Credentials           |                             | API key<br>Identifies your project using a simple API key to check quo<br>OAuth client ID<br>Requests user consent so your app can access the user's of<br>Service account key<br>Enables server-to-server, app-level authentication using rot<br>Help me choose<br>Asks a few questions to help you decide which type of create<br>Create createntials > | ita and access<br>data<br>bot accounts<br>dential to use |      |   |               |       |     |        |   |

Figure 7 - Click on API Key Link

#### d) Once the key has been created click on "RESTRICT KEY" link (Figure 8)

| G Credentials - Stockinstore - Goog 🗙     | +                                           |                                                                                                    |      |
|-------------------------------------------|---------------------------------------------|----------------------------------------------------------------------------------------------------|------|
| ← → C 🔒 https://console.dev               | velopers.google.com/google/maps-apis/apis/g | is/geocoding-backend.googleapis.com/credentials?project=rosy-solstice-230105&d 🛧 🕘 🛽 📗 😡 🛷 🔤 💽 🗌              | 9 :  |
|                                           | tore 👻                                      | ۹ 🖬 😰 ۹ 🛊 :                                                                                                   | 9    |
| 🔯 Google Maps                             | ← Geocoding API                             | I DISABLE STE                                                                                                 | EARN |
| Overview     APIs     Metrics     Support | Metrics Duotas Credentials                  | PI key created<br>a this key in your application by passing it with the key=API_KEY_ parameter.<br>ur API key | •    |
|                                           | A Re                                        | Restrict your key to prevent unauthorized use in production. CLOSE RESTRICT KEY                               |      |

Figure 8 - Click on RESTRICT KEY Link

#### **Step 6: Set API Key Name and Application Restrictions**

- a) Set the API Key Name to "stockinstore" (Figure 9)
- b) Under the "Application Restrictions" tab (Figure 10)
  - a. Select "HTTP referrers (web site)"
  - b. Enter all your website urls in "Accept request from these HTTP Referrers (web site)"

**IMPORTANT:** Make sure you include /\* at the end of the url e.g. Enter <u>https://mysite.myshopify.com/\*</u> and <u>https://www.mysite.com/\*</u> where mysite is your business or Shopify development site name.

- c) Under API Restrictions
  - a. Select "Don't Restrict Key"
- d) Click Save

IMPORTANT: If you use multiple website domains, please add every domain to the allowed list

| G API key - Stockinstore - Go                                | pogle A × +                                                                                                    |             |
|--------------------------------------------------------------|----------------------------------------------------------------------------------------------------|-------------|
| $\leftrightarrow$ $\rightarrow$ C $\square$ https:/          | /console.developers 🛧 📵 👔 🌽 😡 🤄 🐠                                                                                                    | 📷 🛥 🖸 🛛 🕑 🗄 |
| <b>⊟ Google</b> APIs                                         | 🕽 Stockinstore 👻                                                                                                    | 🖡 E 😩       |
| 🔶 🛛 API key                                                  | C REGENERATE KEY                                                                                                    |             |
| This API key can be used in the pass it with the key=API_KEY | nis project and with any API that supports it. To use this key in your aj<br>parameter.                                                                                                    | pplication, |
| Creation date                                                | 100100010010010000000                                                                                                    |             |
| Created by                                                   | A PROPERTY AND A PROPERTY AND A PROPERTY |             |
| API key                                                      |                                                                                                    |             |
|                                                              |                                                                                                    | Ē           |
| Name                                                         |                                                                                                    |             |
| Stockinstore                                                 |                                                                                                    |             |
|                                                              |                                                                                                    |             |
| Key restrictions                                             |                                                                                                    |             |
| This key is unrestricted. To pr                              | event unauthorized use and quota theft, restrict your key. Learn more                                                                                                    |             |
| Application restrictions:                                    | None 🔺 API restrictions: None                                                                                                    |             |
|                                                              |                                                                                                    | •           |

Figure 9 - Set API Key name

| RPI API key - Stockinstore - Google C 🗙 🕂                                                                                                    |      |   |   |     | X |
|----------------------------------------------------------------------------------------------------|------|---|---|-----|---|
| $\leftarrow$ $\rightarrow$ C in https://console.cloud.google.co $\Rightarrow$ (1) $I$ $I$ $I$ $O$                                                                                                    | •    | - | Ø | P   | : |
| 😑 Google Cloud Platform 💲 Stockinstore 👻 🔍 💁 🥵                                                                                                    | ?    | ¢ |   | : ( |   |
| API key C REGENERATE KEY TO DELETE                                                                                                    |      |   |   |     |   |
| Stockinstore                                                                                                    |      |   |   |     | ^ |
| Key restrictions                                                                                                    |      |   |   |     |   |
| -<br>Restrictions prevent unauthorized use and quota theft. Learn more                                                                                                    |      |   |   |     |   |
| Application restrictions: HTTP referrers 🛛 🔒 API restrictions: None                                                                                                    |      |   |   |     |   |
| Application restrictions API restrictions                                                                                                    |      |   |   |     |   |
| Application restrictions specify which web sites, IP addresses, or apps can use this key. You can set one<br>restriction type per key.                                                                                          |      |   |   |     |   |
| Application restrictions                                                                                                    |      |   |   |     |   |
| None                                                                                                    |      |   |   |     |   |
| IP addresses (web servers, cron jobs, etc.)                                                                                                    |      |   |   |     |   |
| Android apps                                                                                                    |      |   |   |     |   |
| O IOS apps                                                                                                    |      |   |   |     |   |
| Accept requests from these HTTP referrers (web sites) (Optional)<br>Use *'s for wildcards. If you leave this blank, requests will be a request from any referrer. Be sure to add referrers bet<br>using this key in production. | fore |   |   |     |   |
| https://mysite.com.au                                                                                                    | ×    |   |   |     |   |
| https://mysite.com.nz                                                                                                    | ×    |   |   |     |   |
| https://staging.mysite.com                                                                                                    | ×    |   |   |     |   |
| https://*.example.com/*                                                                                                    |      |   |   |     |   |
| Note: It may take up to 5 minutes for settings to take effect                                                                                                    |      |   |   |     | Ŧ |

Figure 10 - Set Application Restrictions

#### **Step 7: Enabling Additional APIs**

- a) Once the API Key has been saved, click on the APIs link on the side menu (Figure 11)
- b) Under the list of additional APIs, click and enable the following APIs, (Figure 12)
  - i. Maps JavaScript API
  - ii. Places API

| G c | redentials - Stockinstore - Goog 🗙 | +                    |                                                                                   |                              |                               |          |        |        |     |     |   |   | Į         |    | X   |
|-----|------------------------------------|----------------------|-----------------------------------------------------------------------------------|------------------------------|-------------------------------|----------|--------|--------|-----|-----|---|---|-----------|----|-----|
| ← - | C https://console.deve             | elopers.google.com/g | oogle/maps-apis/a                                                                 | apis/geocoding-backend       | .googleapis.com/crede         | ☆        | Ð      | i      | ん   | 0 4 |   | m | <b>••</b> |    |     |
| =   | Google APIs Stockinsto             | ore 🔻                | ۹                                                                                 |                              |                               |          |        |        |     | Ť   | ø | 0 | ۰         | :  |     |
| 2   | Google Maps                        | ← Geocodir           | ig API                                                                            | DISABLE                      |                               |          |        |        |     |     |   |   |           | te | ARN |
| ¢   | Overview                           | Metrics Quotas       | Credentials                                                                       |                              |                               |          |        |        |     |     |   |   |           |    |     |
| ≡   | APIs                               | Use one of these cre | dentials to access th                                                             | is API, or create new creden | tials by visiting Credentials | in the A | PI Man | ager.  |     |     |   |   |           |    |     |
| th  | Metrics                            | API keys             |                                                                                   |                              |                               |          |        |        |     |     |   |   |           |    |     |
| :   | Support                            | Name                 | Greation date ${\!\!\!\!\!\!\!\!\!\!\!\!\!\!\!\!\!\!\!\!\!\!\!\!\!\!\!\!\!\!\!\!$ | Restrictions                 | Key                           |          |        |        |     |     |   |   |           |    |     |
|     |                                    | Stockinstore         | Jan 29, 2019                                                                      | HTTP referrers               | Alcody@TtydD1gHLU_c0          | ppiPen   | 0,1,40 | STHE R | W ( | Ċ   |   |   |           | r  | î   |
|     |                                    |                      |                                                                                   |                              |                               |          |        |        |     |     |   |   |           |    |     |
|     |                                    |                      |                                                                                   |                              |                               |          |        |        |     |     |   |   |           |    |     |
| ۲)  |                                    |                      |                                                                                   |                              |                               |          |        |        |     |     |   |   |           |    |     |

Figure 11 - Add additional APIs

| G APIs – Google Maps – Stockinstor 🗙                                                                                                    | +                                                                                                    |                                               |        |   |   |       |       |        |     |        |   |      | x        |
|----------------------------------------------------------------------------------------------------|----------------------------------------------------------------------------------------------------|-----------------------------------------------|--------|---|---|-------|-------|--------|-----|--------|---|------|----------|
| ← → C  https://console.deve                                                                                                    | lopers.google.com/google/mag                                                                                                    | os-apis/api-list?project=rosy-solstice-230105 | ☆      | i | L |       | 2     |        | -   |        | Ð | P    | :        |
|                                                                                                    |                                                                                                    |                                               | -      |   |   | 0     | -     |        | OIL |        |   |      | <u> </u> |
| E Google APIs Stockinsto                                                                                                    | re ▼ Q                                                                                                    |                                               |        |   |   |       | 0     | 9      | 0   |        | L |      |          |
| 🔀 Google Maps                                                                                                    | APIs                                                                                                    |                                               |        |   |   |       |       |        |     |        | • | LEAR | N        |
| 💠 Overview                                                                                                    |                                                                                                    |                                               |        |   |   |       |       |        |     |        |   |      | *        |
| APIs APIs                                                                                                    | Enabled APIs                                                                                                    |                                               |        |   |   |       |       |        |     |        |   |      |          |
| II. Metrics                                                                                                    | Select an API to view details. F                                                                                                    | ïgures are for the last 30 days.              |        |   |   |       |       |        |     |        |   |      |          |
| Current                                                                                                    | API 🛧                                                                                                    | Requests                                      | Errors |   |   | Avg I | atene | y (ms) |     |        |   |      |          |
| <ul> <li>Support</li> </ul>                                                                                                    | Geocoding API                                                                                                    | 0                                             | 0      |   |   |       |       |        | D   | etails | в |      |          |
|                                                                                                    | Additional APIs<br>Select an API to view details in<br>API<br>Maps SDK for Android<br>Directions API<br>Distance Matrix API<br>Maps Elevation API<br>Maps Embed API<br>Geolocation API<br>Maps JavaScript API<br>Maps SDK for IOS<br>Time Zone API<br>Places SDK for Android<br>Places SDK for IOS | Marketplace.                                  |        |   |   |       |       |        |     |        |   |      |          |
| </td <td>Places API<br/>Maps Static API</td> <td></td> <td></td> <td></td> <td></td> <td></td> <td></td> <td></td> <td></td> <td></td> <td></td> <td></td> <td>Ţ</td> | Places API<br>Maps Static API                                                                                                    |                                               |        |   |   |       |       |        |     |        |   |      | Ţ        |

Figure 12 - Click to select API

c) Once the additional APIs have been enabled, the following APIs should be displayed in the list of Enabled APIS (Figure 13)

| G A | PIs – Google Maps – Stockinstor 🗙 | +                   |                                        |                              |   |        |   |   |       |        |        |   |       |      | ) <mark>X</mark> | N |
|-----|-----------------------------------|---------------------|----------------------------------------|------------------------------|---|--------|---|---|-------|--------|--------|---|-------|------|------------------|---|
| ← - | C https://console.dev             | elopers.goo         | gle.com/google/maps-a                  | pis/api-list?project=ros     | ☆ | Ð      | i | ょ |       | >      | •      | - | Ð     |      | P i              |   |
| ≡   | Google APIs 🔹 Stockinst           | ore 🔻               | م                                      |                              |   |        |   |   |       | ø      | 0      | J | ļ.    | :    |                  |   |
| 2   | Google Maps                       | APIs                |                                        |                              |   |        |   |   |       |        |        |   |       | 🗢 LI | EARN             |   |
| ٩   | Overview                          |                     |                                        |                              |   |        |   |   |       |        |        |   |       |      | •                |   |
| =   | APIs                              | Enable              | ed APIs                                |                              |   |        |   |   |       |        |        |   |       |      | - 1              |   |
| th  | Metrics                           | Select a            | API to view details. Figur             | es are for the last 30 days. |   |        |   |   |       |        |        |   |       |      | - 1              |   |
|     | Support                           | API 1               | •                                      | Requests                     |   | Errors |   |   | Avg I | atency | r (ms) |   |       |      |                  |   |
|     | ooppore                           | Geoc                | ding API                               | 27                           |   | 11     |   |   |       |        | 377    |   | Detai | ls   |                  |   |
|     |                                   | Maps                | JavaScript API                         | 0                            |   | 0      |   |   |       |        | -      |   | Detai | ls   | . 1              |   |
|     |                                   | Place               | s API                                  | 0                            |   | 0      |   |   |       |        | -      |   | Detai | ls   | - 1              |   |
|     |                                   | Additi<br>Select ar | onal APIs<br>API to view details in Ma | rketplace.                   |   |        |   |   |       |        |        |   |       |      | .                |   |
|     |                                   | API                 |                                        |                              |   |        |   |   |       |        |        |   |       |      | - 1              |   |
|     |                                   | Direct              |                                        |                              |   |        |   |   |       |        |        |   |       |      | - 1              |   |
|     |                                   | Dista               | ice Matrix API                         |                              |   |        |   |   |       |        |        |   |       |      | - 1              |   |
|     |                                   | Maps                | Elevation API                          |                              |   |        |   |   |       |        |        |   |       |      |                  |   |
|     |                                   | Maps                | Embed API                              |                              |   |        |   |   |       |        |        |   |       |      |                  |   |
|     |                                   | Geolo               | cation API                             |                              |   |        |   |   |       |        |        |   |       |      |                  |   |
| <1  |                                   | Roads               | API                                    |                              |   |        |   |   |       |        |        |   |       |      |                  |   |
|     |                                   | Maps                | SDK for iOS                            |                              |   |        |   |   |       |        |        |   |       |      | -                |   |

Figure 13 - List of all Enabled APIs

#### **Step 8: Enable Billing**

It is now a requirement to enable billing on your project to be able to use the APIs and to update the usage limit for some of the APIs (Figure 14)

| 🚍 Billing - Stockinstore - Google Cla 🗙 | +                                               |            |   |      |    |   |   |   |   |     |   |
|-----------------------------------------|-------------------------------------------------|------------|---|------|----|---|---|---|---|-----|---|
| ← → C                                   | l.google.com/billing/linkedaccount?pro 3        | ☆ 🕕        | i | L () |    |   | 9 | - | Ð | P   | : |
| $\equiv$ Google Cloud Platform          | 🐉 Stockinstore 🤝                                |            |   | ۹    | >- | ø | 8 | 4 | 1 | : ( |   |
| Billing                                 |                                                 |            |   |      |    |   |   |   |   |     |   |
|                                         |                                                 |            |   |      |    |   |   |   |   |     |   |
|                                         |                                                 |            |   |      |    |   |   |   |   |     |   |
|                                         | Billing<br>This project has no billing account  |            |   |      |    |   |   |   |   |     |   |
|                                         | This project is not linked to a billing account |            |   |      |    |   |   |   |   |     |   |
|                                         | Link a billing account or Manage billin         | g accounts |   |      |    |   |   |   |   |     |   |
|                                         |                                                 |            |   |      |    |   |   |   |   |     |   |
|                                         |                                                 |            |   |      |    |   |   |   |   |     |   |
|                                         |                                                 |            |   |      |    |   |   |   |   |     |   |
|                                         |                                                 |            |   |      |    |   |   |   |   |     |   |
|                                         |                                                 |            |   |      |    |   |   |   |   |     |   |

Figure 14 - Link to existing Billing account or create a billing account

#### Step 9: Copy the API Key & Enter into stockinstore® admin

- a) Click "Credentials" from the menu
- b) Copy the API key to your clipboard and select the copy icon (Figure 15)

| RPI Cr         | API Credentials - Stockinstore - Goog × + |                                                                                                    |                                                                       |                   |          |       |         |      | x     |                   |       |     |   |   |   |     |     |
|----------------|-------------------------------------------|----------------------------------------------------------------------------------------------------|-----------------------------------------------------------------------|-------------------|----------|-------|---------|------|-------|-------------------|-------|-----|---|---|---|-----|-----|
| $\leftarrow -$ | C https://console.clou                    | d.google.com/apis/credent                                                                                    | ials?folder=&orga                                                     | anizationId=&pro  | oject    | ☆     | Ð       | i    | J.    | $( \rightarrow )$ |       | >   | 9 | - | ۲ | Р   | ) : |
| ≡              | Google Cloud Platform                     | 🐉 Stockinstore 👻                                                                                             | ۹                                                                     |                   |          |       |         |      |       |                   | >.    | ß   | ? | 4 |   | : ( |     |
| API            | APIs & Services                           | Credentials                                                                                                  |                                                                       |                   |          |       |         |      |       |                   |       |     |   |   |   |     |     |
| ٥              | Dashboard                                 | Credentials OAuth con:                                                                                       | sent screen Don                                                       | nain verification |          |       |         |      |       |                   |       |     |   |   |   |     |     |
| Ш              | Library                                   | Create credentials 💌 Delete                                                                                  |                                                                       |                   |          |       |         |      |       |                   |       |     |   |   |   |     |     |
| 04             | Credentials                               | Create credentials to access your enabled APIs. For more information, see the authentication documentation . |                                                                       |                   |          |       |         |      |       |                   |       |     |   |   |   |     |     |
|                |                                           | API keys                                                                                                    |                                                                       |                   |          |       |         |      |       |                   |       |     |   |   |   |     |     |
|                |                                           | Name                                                                                                    | Creation date $  \! \! \! \! \! \! \! \! \! \! \! \! \! \! \! \! \! $ | Restrictions      | Key      |       |         |      |       |                   |       |     |   |   |   |     |     |
|                |                                           | Stockinstore                                                                                                 | Jan 29, 2019                                                          | HTTP<br>referrers | Alcoty/B | ",eC* | çətlir. | iđpo | iPeni | 2,1,4             | 52464 | 11. | ē |   |   |     | í   |
|                |                                           |                                                                                                    |                                                                       |                   |          |       |         |      |       |                   |       |     |   |   |   |     |     |
| ۲I             |                                           |                                                                                                    |                                                                       |                   |          |       |         |      |       |                   |       |     |   |   |   |     |     |

Figure 15 - Copy API key

- c) Go to the stockinstore admin area.
- d) Select Settings > Widget > Google Services
- e) Paste the API Key saved in Step 9 into the Google Maps API field (Figure 16)
- f) Save

| Demo stockinstore® Administrat × +                                                              |                                                |                                                                  |  |  |  |  |  |  |  |  |  |  |  |
|-------------------------------------------------------------------------------------------------|------------------------------------------------|------------------------------------------------------------------|--|--|--|--|--|--|--|--|--|--|--|
| · -> C 🚺 http://demo.uat.stockinstore.net/settings/edit/6#6-google-services 🛛 🗉 🖉 🚱 🤕 🔤 👳 🖸 🛛 😰 |                                                |                                                                  |  |  |  |  |  |  |  |  |  |  |  |
| 👌 stockinsto                                                                                    | ie.                                            | Reports Quick Start Stores Users My Profile Settings (*          |  |  |  |  |  |  |  |  |  |  |  |
| SETTINGS > WIDGET > GOOGLE SERVICES                                                             |                                                |                                                                  |  |  |  |  |  |  |  |  |  |  |  |
|                                                                                                 | Google UA Account Number                       |                                                                  |  |  |  |  |  |  |  |  |  |  |  |
| Vour Logo                                                                                       | Track Page View                                | Enteryour google analytic account number to create a new tracker |  |  |  |  |  |  |  |  |  |  |  |
| Widget General Styling                                                                          | Google Maps API                                | warphylouthows_minibios_ingenticipagine                          |  |  |  |  |  |  |  |  |  |  |  |
| Widget Button Styling<br>Widget Stores Settings                                                 | GMC Minimum Percentage Of<br>Products to match | Download full setup instructions from this link                  |  |  |  |  |  |  |  |  |  |  |  |
| Last Update Display Promotion Images                                                            |                                                | 7U<br>Download full setup instructions from this link            |  |  |  |  |  |  |  |  |  |  |  |
| Store Trading Hours                                                                             |                                                | CANCEL SAVE GO LIVE                                              |  |  |  |  |  |  |  |  |  |  |  |
| Google Services                                                                                 |                                                |                                                                  |  |  |  |  |  |  |  |  |  |  |  |
| Preview                                                                                         | Preview                                        |                                                                  |  |  |  |  |  |  |  |  |  |  |  |
| Custom Styling ©2019 stockinstore®. All rights reserved.                                        |                                                |                                                                  |  |  |  |  |  |  |  |  |  |  |  |
|                                                                                                 |                                                |                                                                  |  |  |  |  |  |  |  |  |  |  |  |

Figure 16 - stockinstore Widget Settings